附件

# 企业电子印章申领操作手册

山西省一体化政务服务平台电子印章系统支撑全省企 业在线申领、管理电子印章等相关业务。企业用户在"山西 省政务服务网"、"三晋通"(微信、支付宝)小程序领取 电子印章,具体申领流程如下:

一、"山西省政务服务网"申领流程

(一)系统登录

企业在"山西省政务服务网统一身份认证系统"注册后, 登录"山西省政务服务网",选择"用户中心-我的印章" 进入山西省电子印章系统,具体操作步骤如下:

1. 打开浏览器,搜索"山西省政务服务网"官网,点击 即可进入"山西省政务服务网",(或浏览器输入网址 www.sxzwfw.gov.cn进入"山西省政务服务网")。

2.进入"山西省政务服务网"后,点击右上角"登录" (如图1),登录界面选择"法人登录"(如图2),填写 相关信息完成登录。如没有登录账号则点击"注册",注册 成功后进行登录。

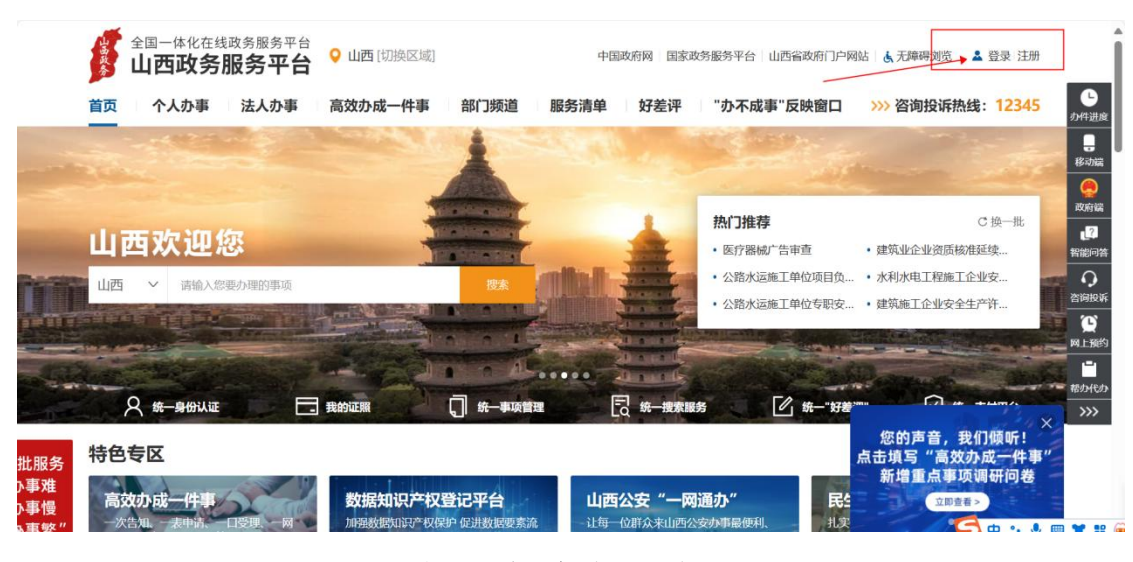

图1 山西省政务服务网

| 全国一体化在线政务服务平台<br>山西政务服务平台                            | 中国政务网 国家政务              | 服务平台 山西省政府门户网站 |  |
|------------------------------------------------------|-------------------------|----------------|--|
| 首页   个人办事   法人办事   套板服务   部门频道   服务清单   好差评   🌛 咨询股际 | 総: 12345                | /              |  |
|                                                      |                         |                |  |
|                                                      | 个人登录                    | 法人登录           |  |
|                                                      | A 用户名/社会統一信用<br>请输入用户名! | 9439           |  |
|                                                      | □ 请输入密码<br>请输入密码        | ø              |  |
| 山四省成务服务平台                                            | ◎ 请输入验证码                | d 7 z s        |  |
| 31—310从正豆来                                           | ∰                       | ž              |  |
|                                                      | 帮助文档                    | 忘记密码  注册       |  |
|                                                      |                         |                |  |

#### 图 2 登录界面

3.登录后,点击右上角"企业名字",进入"用户中心" (如图3),在用户中心选择"我的印章"进入"山西省电 子印章系统"(如图4)。进入山西省电子印章系统,可以 进行印章申请、印章领取、印章列表查看、日志管理等操作。

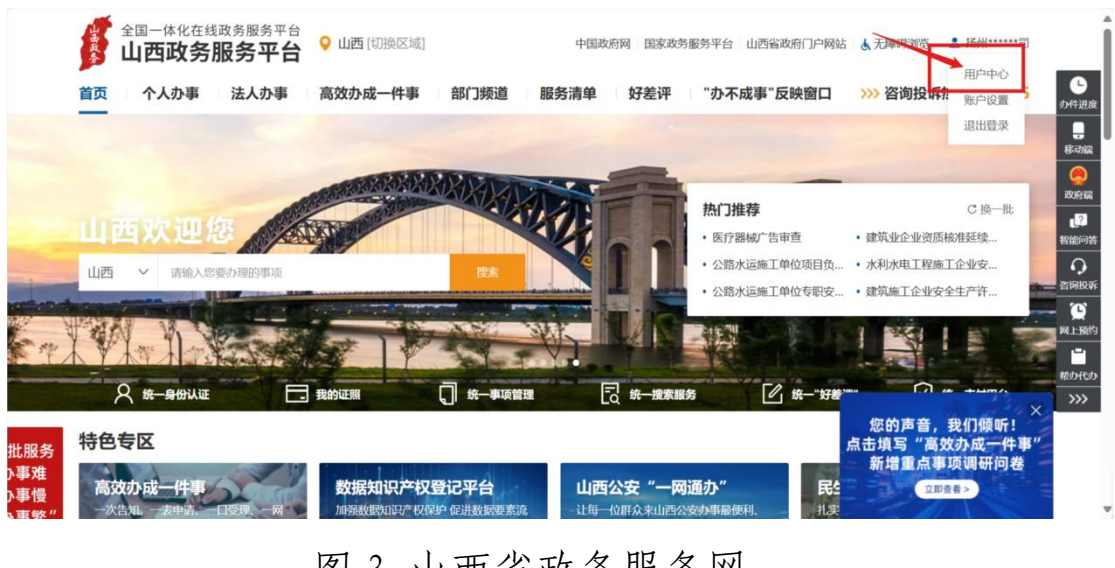

图 3 山西省政务服务网

|                            |      |      | 1.1. |           |  |
|----------------------------|------|------|------|-----------|--|
|                            |      | - F  |      |           |  |
| <b>〇</b> <sup>0</sup> 暂无通知 |      |      |      | 查看全部      |  |
| ● 技有限公司<br>已实名以证   编目资料    | 1    | •    | 9    | <b>\$</b> |  |
| **方 188*****00             | 我的印章 | 我的互动 | 我的草稿 | 我的评价      |  |
| 我的办件                       | ,    |      |      | 更多〉       |  |
|                            |      |      |      |           |  |

图 4 用户中心

(二)信息公告

进入电子印章系统,进入信息公告界面,点击相关信息 公告(如图5),在"信息公告详情"中下载《企业电子印 章申领操作手册》以及《山西省政务服务领域企业电子印章 申请表》(如图6)

| 山西省电子印章系统 |                      | (3) 30505          |
|-----------|----------------------|--------------------|
| ◎ 信息公告    | 信思公告                 |                    |
| A 印章列表    |                      |                    |
| 品 印章服务 ~  | Ingratu 企业电子印度中领电作手册 | 2024-11-14         |
| ◎ 日志管理 ~  | 山西省政务服务领域企业电子印度申请表   | 2024-12-25         |
| ビ 用户反馈 ・  |                      | 共2条 < 1 > 10 条/页 > |
|           |                      |                    |
|           |                      |                    |
|           |                      |                    |
|           |                      |                    |
|           |                      |                    |
|           |                      |                    |
|           |                      |                    |
|           |                      |                    |
|           |                      |                    |
| Ξ         |                      | 乞 e 🧿 🖶 🖀 ¥ 🕷 单    |

### 图 5 信息公告

| 山西省电子印章系统                             | ් දර්ශ්න 🕤                                                                        |
|---------------------------------------|-----------------------------------------------------------------------------------|
| 印 信息公告                                | · 信意公告 · 信息公告详细                                                                   |
| A 印章列表                                |                                                                                   |
| △ 印章服务 ~                              | 山两省政务服务领は企业由子印章由清表                                                                |
| □ □ □ □ □ □ □ □ □ □ □ □ □ □ □ □ □ □ □ |                                                                                   |
| E A11-9888 →                          | Culture 2004-12-23<br>(山西省政府服务领域企业电子印度申请表)请求证明书进行下载。<br>图书: 山西省版政务服务领动电子印度申请表 doc |
|                                       | S + ·, · · · ·                                                                    |
|                                       |                                                                                   |

图 6 附件下载

(三) 电子印章申领

 1.点击"印章服务"折叠按钮,点击"印章领取",可以查看待领取的印章,点击"详情"可以查看印章相关信息, 点击"领取"即可领取电子印章(如图7),点击"领取" 时会弹出二维码,需要打开微信、支付宝"三晋通"小程序, 扫码领取电子印章(如图8),点击"确定"(如图9), 输入"印章密码"点击"确定"(如图10),印章领取成功 关闭页面(如图11)。

| 山西省电子印章系统  |         |            |           |       | 385.7                           |
|------------|---------|------------|-----------|-------|---------------------------------|
|            |         |            |           |       |                                 |
| A 419325 • | #B 印第68 | CRMS       | 印度形式      | 中國人   | 41(\$2)/() Hr/1                 |
| 0700028    | 1       | 16枚章 法全名称章 | (64)(20)篇 | 31)** | 2624-11-05 23/05-52 III 11 16/R |
| INNE       |         |            |           |       | 株1茶 < 1 → 10 表/版 ×              |
| R Better   | 1       |            |           |       |                                 |
|            |         |            |           |       |                                 |
|            |         |            |           |       |                                 |
|            |         |            |           |       |                                 |
|            |         |            |           |       |                                 |
|            |         |            |           |       |                                 |
|            |         |            |           |       |                                 |
|            |         |            |           |       |                                 |
| æ          |         |            |           |       | <b>S</b> + • • • <b>•</b> • • • |

## 图 7 印章领取

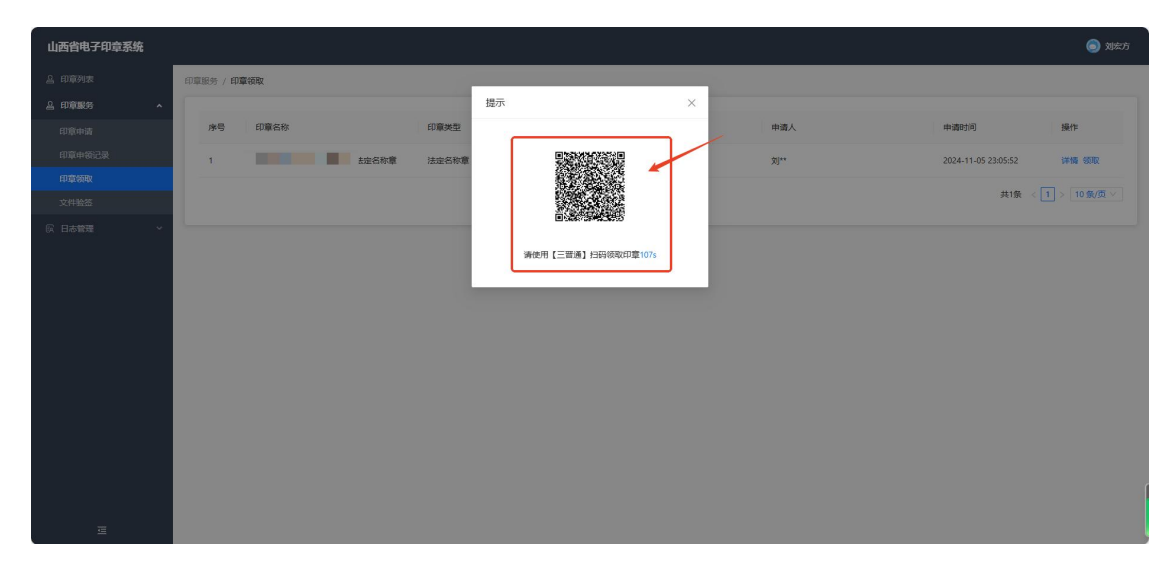

图 8 扫码领取

| 11:30 ♥ ♥ ■ Ø ♥ ··· | 9:58 • • • = 0 6 ···<br>< | 10: \$10: \$11:<br>••• | 9:58 • • • = 0 •<br>< | s € \$ 10 that that ■><br> |
|---------------------|---------------------------|------------------------|-----------------------|----------------------------|
| 2                   | 印章密码                      |                        |                       |                            |
|                     |                           | 确定                     |                       |                            |
| 使用电子印章申领服务          |                           | Ē                      | 记密码                   | $\checkmark$               |
|                     |                           |                        |                       | 印章领取成功                     |
|                     |                           |                        |                       |                            |
| 准宁                  |                           |                        |                       |                            |
| 取消                  |                           |                        |                       | 关闭页面                       |

图9小程序 10 印章密码 图11领取成功 2.如果"印章领取"中没有待领取的印章,可以进行印 章申请,点击"印章服务"折叠按钮(如图12),展开印章 服务功能,选择"印章申请"(如图13)。

| 山西省电子印章系统  |                     | 🔵 x98.05 |
|------------|---------------------|----------|
| ▲ 印章列表     | <b>们</b> 是运行 / 印章由唐 |          |
| 🔔 ED@18695 | 基本信息                |          |
| 家日本管理 ~    | 企业在称                |          |
|            | 원办人信息<br>(日本人共名:    |          |
|            | 印章信息                |          |
|            |                     |          |
|            |                     |          |
|            | 臣免物政                |          |
| Ξ          |                     |          |

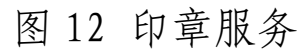

| A maxe/       maxe//       maxe///       maxe///       maxe///       maxe///       maxe///       maxe///       maxe///       maxe///       maxe///       maxe///       maxe///       maxe///       maxe///       maxe///       maxe////       maxe////       maxe////       maxe////       maxe////       maxe////       maxe////       maxe////       maxe////       maxe////       maxe////       maxe////       maxe////       maxe////       maxe/////       maxe////       maxe////       maxe////       maxe////       maxe////       maxe////       maxe////       maxe////       maxe////       maxe//////       maxe//////       maxe/////       max                                                                                                    | 山西省电子印章系统      |             |                                                | ۲                | 刘成功 |
|----------------------------------------------------------------------------------------------------|----------------|-------------|------------------------------------------------|------------------|-----|
| ▲ 開始時<br>日本 日本 日本 日本 日本 日本 日本 日本 日本 日本 日本 日本 日本 日                                                                                                    | <b>▲ 印章列表</b>  | 印章服务 / 印章申请 |                                                |                  |     |
| 印度中級公案                                                                                                    | ▲ 印草服务<br>印章由讲 | 基本信息        |                                                |                  |     |
| f275300     f27542     f27542     f27542     f27542     f27542     f27542     f27542     f27542     f27542     f27542     f27542     f27542     f27542     f27542     f27542     f27542     f27542     f27542     f27542     f27542     f27542     f27542     f27542     f2754     f2754     f2754     f2754     f275     f275     f275     f275     f275     f275     f275     f275     f275     f275     f275     f275     f275     f275     f275     f27     f27 | 印章申领记录         | 企业名称: 有限公司  | 统一社会信用代码: 91321                                | 单位所属区划:          |     |
|                                                                                                    | 印章领歌<br>文件验签   | 经办人信息       |                                                |                  |     |
|                                                                                                    | ○ 日志雅淵 ~       |             | அறைய: 312,000000000000000000000000000000000000 | + ≟shā: 100400 ₹ |     |
| 「日本中国」<br>「日本中国」                                                                                                    |                |             | <b>型多种</b> 词                                   |                  |     |

#### 图 13 印章申请

3. 根据实际情况,在《山西省政务服务领域电子印章 申请表》中填写相关信息,加盖需申请电子印章的印模并签 字盖章(可以申请的印章为:企业法定名称章、法定代表人 名章、财务专用章、合同专用章),点击"单位所属区划" 选择企业所在区划,点击"上传申请表"上传带有印模的申 请表(文件格式 PDF),点击"印模尺寸"下拉框,根据实物 印章印模尺寸大小,选择对应的印模尺寸,点击"提交申请" 即可(如图 14)。

| 基本信息     |                                        |                                            |          |                |                                         |             |
|----------|----------------------------------------|--------------------------------------------|----------|----------------|-----------------------------------------|-------------|
| 企业名称     | ABC科技有限公司                              |                                            | 统一社会信用代码 | 23232312321312 | 单位所属区线                                  | 山西省吕梁市孝义区   |
| 经办人信息    |                                        |                                            |          |                |                                         |             |
| 经办人姓名    | 拓跋珪                                    |                                            | 身份证      | 23232312321312 | 手机号                                     | 13812345678 |
| 印章信息 🛛 📷 | 您正确选择印章尺寸                              |                                            |          |                |                                         |             |
|          |                                        |                                            |          | -              |                                         |             |
| 合同专用章    | 11111111111111111111111111111111111111 | 财务专用单 ···································· | 法人名]     | ♀              | ₩章 ···································· |             |
| 手机       | 印章                                     | 手机印章                                       | 手机       | 印章             | 手机印章                                    |             |
| ▶伊中津丰    |                                        |                                            |          |                |                                         |             |
| 工区中间公    |                                        |                                            |          |                |                                         |             |
|          |                                        |                                            |          |                |                                         |             |
|          |                                        |                                            |          | 提交申请           |                                         |             |

图 14 提交申请

4. 印章申请提交后,可以在"印章申领记录"中查看当前印章审核状态,材料审核完毕后会提示审核通过(如图15)。

| 山西省电子印章系统       |                                                                               | ट्यक्षार्थ 🧿 |
|-----------------|-------------------------------------------------------------------------------|--------------|
| ▲ 印章列表          | 印章服务 / 印章中杨之政                                                                 |              |
| ≙ 印章服务 <b>▲</b> | 印刷 名称 谢 总人印刷名称 印刷 英型 谢 点目印刷 宗空 ✓ <u>宫 6</u> 夏 置                               |              |
| 印章申请            | 序号 印度名称 印度关型 印度形式 经办人 事績状态 申请时间 杨取时间 建作                                       | f/F          |
| 印章领取            | 1                                                                             | 16           |
| ○ 日志管理 ~        | 2 词自用专用章 自同专用章 并印印章 方 审核通过 2024-10-24 18:45:25 2024-10-24 18:45:45 詳          | tan i        |
|                 | 3                                                                             | 情            |
|                 | 4 社会司法由名称章 法由名称章 手可印章 南板通过 2024-10-24 18:45:25 2024-10-24 18:48:59 詳述         | t/li         |
|                 | 5                                                                             | 博            |
|                 | 6 私动自時受用意 白阿安用意 手可印意 方 审核通过 2024-10-21 0953-54 2024-10-21 0958-32 194         | 150          |
|                 | 7 202410-2014/0504 詳約                                                         | 捕            |
|                 | 8 化动动力 化动动力 化动动力 化动动力 化动动力 化动动力 化动力 化动力 化                                     | 情            |
|                 | 9 2公司自用专用意 白荷专用意 手可印度 存 审核通过 2024-10-18 17.47.00 2024-10-18 17.48.19 詳細       | 14           |
|                 | 10 📕 🧧 社会到放势专用章 刻势专用章 手仰印章 一方 编标通过 2024-10-18 17:47:00 2024-10-18 17:48:02 詳述 | 櫅            |
| Ξ               | #26# < 1 2 3 🔂 🛱 •, 🎍 🖩                                                       |              |

### 图 15 印章申领记录

5.当印章审核不通过,可以点击"详情"(如图16)查 看申请详情以及审核意见(如图17),根据审核意见重新进 行印章申请。

| 山西省电子印章系统                            |        |                                        |              |      |     |       |                     |                     | ट्यक्षार 💿 |
|--------------------------------------|--------|----------------------------------------|--------------|------|-----|-------|---------------------|---------------------|------------|
|                                      | 印章服务/印 | 章申领记录                                  |              |      |     |       |                     |                     |            |
| ≗ 印章服务 ^                             | 印章名称   | 请输入印章名称                                | 印章类型 请选择印章类型 | > 查询 | 12  |       |                     |                     |            |
| 印章申请                                 | 序号     | 印章名称                                   | 印章类型         | 印章形式 | 经办人 | 审核状态  | 申请时间                | 领现的时间               | 操作         |
| 印章领取<br>文件验签                         | 1      | 公司法人名                                  | 章 法人名章       | 手机印章 |     | 审核通过  | 2024-10-24 18:45:25 | 2024-10-24 18:50:05 | 详情         |
| ○○○○○○○○○○○○○○○○○○○○○○○○○○○○○○○○○○○○ | 2      | 1公司合同考                                 | 用章 合同专用章     | 手机印章 |     | 审核通过  | 2024-10-24 18:45:25 | 2024-10-24 18:49:46 | 详细         |
|                                      | 3      | 2公司财务制                                 | 9用章 财务专用章    | 手机印章 |     | 审核通过  | 2024-10-24 18:45:25 | 2024-10-24 18:49:26 | 详情         |
|                                      | 4      | 北公司法定部                                 | 称章 法定名称章     | 手机印章 |     | 审核通过  | 2024-10-24 18:45:25 | 2024-10-24 18:48:59 | 详细         |
|                                      | 5      | 经同合同制                                  | 用章 合同专用章     | 手机印章 |     | 审核通过  | 2024-10-24 11:21:46 | 2024-10-24 11:30:22 | 1710       |
|                                      | 6      | 公司合同制                                  | 中用章 合同专用章    | 手机印章 |     | 审核通过  | 2024-10-21 09:53:54 | 2024-10-21 09:58:32 |            |
|                                      | 7      | ·公司财务书                                 | 用章 财务专用章     | 手机印章 |     | 审核不通过 | 2024-10-20 14:06:04 | , ·                 | 详惯         |
|                                      | 8      | 松司法人名                                  | 章 法人名章       | 手机印章 |     | 审核通过  | 2024-10-18 17:47:00 | 2024-10-18 17:48:27 | 详细         |
|                                      | 9      | 公司合同制                                  | 9用章 合同专用章    | 手机印章 | 100 | 审核通过  | 2024-10-18 17:47:00 | 2024-10-18 17:48:19 | 详博         |
|                                      | 10     | 10000000000000000000000000000000000000 | 7用章 财务专用章    | 手机印章 |     | 审核通过  | 2024+10+18 17:47:00 | 2024-10-18 17:48:02 | 洋橋         |
| Ξ                                    |        |                                        |              |      |     |       | 共26条 < 1 2          | 3 > 10 象/页 > 第3     | 至 页 ,      |

图 16 印章详情

| 山村田山子印章玉祭 |                       |               |               | _                   |
|-----------|-----------------------|---------------|---------------|---------------------|
| 8 00HR    | DESS / DEPSIL: DEPARA |               |               |                     |
| 8 DW80 -  | 20160                 |               |               |                     |
| 0.110 M   |                       |               |               |                     |
| REPORTER  | 2960                  |               | 唯一社会任何大的      |                     |
| 2468      | 600236                |               |               |                     |
| R 0888 -  | 法人信息                  |               |               |                     |
|           |                       |               |               |                     |
|           | 12                    | £2.           | 93            | 18019400            |
|           | 8009                  | Enumerator (B |               |                     |
|           | 10年1月日                |               |               |                     |
|           |                       |               | 1000          | Lat House and Lat   |
|           | Trefe                 |               | Lease         | 141 1000000 147     |
|           | 0982                  | 制度专用单         | 1198 <b>7</b> | \$4(1)0             |
|           | 2018                  | 38            | 108/67        | 28mm/28mm           |
|           | 印度                    | <b>a</b>      |               |                     |
|           | 经办人隔意                 |               |               |                     |
|           | 15                    | Re-           | 9.5           | 1880400             |
|           |                       |               | _             |                     |
|           | 9009                  |               |               |                     |
|           | •#25                  |               |               |                     |
|           | a16+3                 | 1,008         | (Files)H      | 2024 10 28 14/96/54 |
|           | 049253                |               |               | /                   |
|           |                       |               |               |                     |
|           | <b>带线信息</b>           |               |               | -                   |
|           | 940.5                 | 884a2         | *185          | DSTAR               |
|           |                       |               |               |                     |
|           |                       |               |               |                     |

### 图 17 审核意见查看

6. 点击"印章领取",可以查看待领取的印章,点击 "详情"可以查看印章相关信息,点击"领取"即可领取电子印章(如图18),点击"领取"时会弹出二维码,需要通过"三晋通"(微信、支付宝)小程序,扫码领取电子印章(如图19),点击"确定"(如图20),输入"印章密码"点击"确定"(如图21),印章领取成功关闭页面(如图22)。

| 山西省电子印章系统     |             |           |      |      | coses 💿                                   |
|---------------|-------------|-----------|------|------|-------------------------------------------|
| <u>品</u> 印章列表 | 印章服务 / 印章领取 |           |      |      |                                           |
| 品 印章服务 ·      |             |           |      |      |                                           |
| 印章申请          | 序号 印章名称     | 印意类型      | 印章形式 | 申请人  | 申請时间 操作                                   |
| 印度中原记录        | 1           | 名称章 法定名称章 | 手机印章 | XJ** | 2024-11-05 23:05:52 详病 领取                 |
| 印章领取          |             |           |      |      | 共1条 < 1 > 10 条/页 >                        |
|               |             |           |      |      |                                           |
| IN DOBLE      |             |           |      |      |                                           |
|               |             |           |      |      |                                           |
|               |             |           |      |      |                                           |
|               |             |           |      |      |                                           |
|               |             |           |      |      |                                           |
|               |             |           |      |      |                                           |
|               |             |           |      |      |                                           |
|               |             |           |      |      |                                           |
|               |             |           |      |      |                                           |
|               |             |           |      |      |                                           |
| Ξ             |             |           |      |      | So ·, · · · · · · · · · · · · · · · · · · |

# 图 18 印章领取

| 山西省电子印章系统 |              |                                                                                                    | 🖨 刘宏方                     |
|-----------|--------------|----------------------------------------------------------------------------------------------------|---------------------------|
| 島 印章列表    | 印章派务 / 印章领政  | the second second second second second second second second second second second second second second second se |                           |
| 島印章服务 ·   |              | 提示 ×                                                                                                    |                           |
| 印第中诸      | 序号 印章名称 印章关型 | ●商人                                                                                                    | 申請时间 操作                   |
| 印章申锁记录    | 1 法定名称章 法定名称 | a sur                                                                                                    | 2024-11-05 23:05:52 详情 领取 |
| 印章领取      |              |                                                                                                    | 共1条 < 1 > 10条/页 ✓         |
| 文件验签      |              |                                                                                                    |                           |
| 64 日志當理 ~ |              |                                                                                                    |                           |
|           |              | 調使用【二補通】J=44号のQCEUQUTU/S                                                                                        |                           |
|           |              | the second second second second second second second second second second second second second second second se |                           |
|           |              |                                                                                                    |                           |
|           |              |                                                                                                    |                           |
|           |              |                                                                                                    |                           |
|           |              |                                                                                                    |                           |
|           |              |                                                                                                    |                           |
|           |              |                                                                                                    |                           |
|           |              |                                                                                                    | ſ                         |
|           |              |                                                                                                    |                           |
| Ξ         |              |                                                                                                    |                           |

图 19 扫码领取

| n n 📰 🔝 🖓 n … | 2 (D: @) Salt Sat<br> | 9:58 <b>• •</b> = 8 • ··· | 10 % (D) % (d) 10 (0) (0) (0) (0) (0) (0) (0) (0) (0) (0 | 958 ≤ 9 = 0 € ···<br>< |
|---------------|-----------------------|---------------------------|----------------------------------------------------------|------------------------|
| A. 0          |                       | 印章密码                      | ·····                                                    |                        |
| 使用电子印         | 章申领服务                 |                           | 忘记密码                                                     |                        |
|               |                       |                           |                                                          | 印章领取成功                 |
| 6 <b>8</b>    | 定                     |                           |                                                          | 关阔页面                   |
| Цу            | 73時                   |                           |                                                          |                        |
| 20小利          | 程序                    | 图 21                      | 印章密码                                                     | 图 22 领取成:              |

(三) 电子印章信息查看

 1.点击"印章列表"可以对申领后的电子印章信息进行 查看,可以查看电子印章到期时间以及印章状态等信息(如 图 23)。

| 山西省电子印章系统 |              |      |       |      |                     |      |      | 🧔 刘宏方             |
|-----------|--------------|------|-------|------|---------------------|------|------|-------------------|
| A 印章列表    | 印章列表         |      |       |      |                     |      |      |                   |
| ▲ 印章服务 ~  | 请输入印度名称或印度编码 |      |       |      |                     |      |      |                   |
| ○ 日志管理 ~  | 印章名称         | 企业名称 | 印庫类型  | 印章形式 | 到期时间                | 剩余时间 | 印章状态 | 操作                |
|           | 公司财务专用章      | 1000 | 财务专用章 | 手机印章 | 2025-10-24 18:48:48 | 354天 | 正常   | <b>查看</b> 续明 更多 ∨ |
|           | 公司合同专用章      |      | 合同专用章 | 手机印章 | 2025-10-24 18:48:48 | 354天 | 正常   | 查看 续调 更多 ∨        |
|           | 公司法人名章       | 100  | 法人名章  | 手机印章 | 2025-10-24 18:48:48 | 354天 | 正常   | 查看 续期 更多 ∨        |
|           |              |      |       |      |                     |      | Ħ    | 3条 < 1 > 10条/页 >  |
|           |              |      |       |      |                     |      |      |                   |
|           |              |      |       |      |                     |      |      |                   |
|           |              |      |       |      |                     |      |      |                   |
|           |              |      |       |      |                     |      |      |                   |
| 運         |              |      |       |      |                     |      |      |                   |

#### 图 23 印章列表

2. 点击"印章列表"中的"查看",可以查看基本信息(如图 24)以及用章详情(如图 25)

| 山西省电子印章系统                   |                                                                                                    |                |              |                           |      |                   | دىغايغ 🍅 |
|-----------------------------|----------------------------------------------------------------------------------------------------|----------------|--------------|---------------------------|------|-------------------|----------|
| 岛 印章列表                      | 印意列表 / 印章译情                                                                                                    |                |              |                           |      |                   | î        |
| <u>品 HD草酸等</u> ~<br>同日志館理 ~ | <b>基本信息</b> 用章许情                                                                                                    |                |              |                           |      |                   | - 1      |
|                             | 企业信息                                                                                                    |                |              |                           |      |                   |          |
|                             | 企业名称                                                                                                    | <b>III III</b> | 统一社会信用代码     | Y2X                       | 归属区划 | 山西省吕梁市孝文市         |          |
|                             | 法人信息                                                                                                    |                |              |                           |      |                   |          |
|                             | 姓名                                                                                                    | ğı]**          | 电话           | 188****0400               | 身份证号 | 3**************** |          |
|                             | 印章信息                                                                                                    |                |              |                           |      |                   |          |
|                             | 印章名称                                                                                                    | 1 测热专用<br>章    | EDJAK SANGAG | 14 9                      | 印章类型 | 财务专用章             |          |
|                             | 印廠形式                                                                                                    | 手机印章           | 使用年限         | 1 ( 2024-10-24 18:48:48 ) | 印織尺寸 | 38mm*38mm         |          |
| _                           | TORANA       TORANA ( TORANA)         TORANA       TORANA ( TORANA)         TORANA       TORANA ( TORANA)         TORANA       TORANA ( TORANA)         TORANA       TORANA ( TORANA)         TORANA       TORANA ( TORANA)         TORANA       TORANA ( TORANA)         TORANA       TORANA ( TORANA)         TORANA       TORANA ( TORANA)         TORANA       TORANA ( TORANA)         TORANA       TORANA ( TORANA)         TORANA ( TORANA)       TORANA ( TORANA)         TORANA ( TORANA)       TORANA ( TORANA)         TORANA ( TORANA)       TORANA ( TORANA) |                |              |                           |      |                   |          |
|                             |                                                                                                    |                |              |                           |      |                   | -        |

### 图 24 基本信息

| 山西省电子印章系统 |                                                                                                    | () राह्यप्र |
|-----------|----------------------------------------------------------------------------------------------------|-------------|
| ▲ 印章列表    |                                                                                                    |             |
|           | 小時人姓名     好な月前     14       用車人姓名     防約人用車人姓名     医囊时间       月号     系统名称     业务场票     用車人     签取方式     文件名称     签案后编要值 |             |
|           | 10000000000000000000000000000000000000                                                                                  |             |
|           |                                                                                                    |             |
| æ         | 🔂 op 🕫 💺                                                                                                    | e ¥ :: @    |

### 图 25 用章详情

(四) 文件验签

1. 点击"文件验签",可以对盖章后的 PDF/OFD 格式文件进行验签(如图 26),验证文件的完整性和印章/签章的有效性,验证成功展示验证内容(如图 27)。

| 山西省电子印章系统                                            |                          | 💿 刘宏方 |
|------------------------------------------------------|--------------------------|-------|
| <ul> <li>印章列表</li> <li>印章服务</li> <li>印章申请</li> </ul> | 印度服务 / 文件输盘              |       |
| Dishesson<br>Diskon<br>Xrmks<br>K Hatta              | 文持PDFB06D文件输送<br>上述验证SX件 |       |
|                                                      |                          |       |
| Ē                                                    |                          |       |

## 图 26 文件验签

| 山西省电子印章系统 |                                                            |                                                                                                    | ) 刘宏方 |
|-----------|------------------------------------------------------------|----------------------------------------------------------------------------------------------------|-------|
|           | 印章服务 / 文件验签                                                |                                                                                                    |       |
| △ 印章服务 ^  |                                                            | 验证结果 ×                                                                                                    |       |
| 印章申请      | 验证结果                                                       | 30)务专用章 详情 滅回                                                                                                    |       |
| 印意中领记录    | 52/40 -m                                                   | 印章名称:                                                                                                    |       |
| 印章领域      | 並單信也 <u>1607</u><br>印章名称:□□□ <sup></sup> 折佳 <mark>次</mark> | 印厚英語 - 電子初發世개厚<br>印章杨訳 : 5<br>英語時間 - 2024-08-35 1427/22                                                                                                    |       |
| 又件整造      | 签章时间:2024-09-25 14                                         | この<br>この<br>に<br>いた<br>での<br>と<br>に<br>に<br>に<br>た<br>に<br>知<br>に<br>起<br>た<br>の<br>い<br>の<br>に<br>起<br>た<br>の<br>に<br>知<br>た<br>の<br>に<br>起<br>た<br>の<br>に<br>起<br>た<br>の<br>に<br>通<br>た<br>の<br>の<br>の<br>の<br>の<br>の<br>の<br>の<br>の<br>の<br>の<br>の<br>の |       |
| IV DREE   |                                                            |                                                                                                    |       |
|           |                                                            |                                                                                                    |       |
|           |                                                            |                                                                                                    |       |
|           |                                                            |                                                                                                    |       |
|           |                                                            |                                                                                                    |       |
|           |                                                            |                                                                                                    |       |
|           |                                                            |                                                                                                    |       |
|           |                                                            |                                                                                                    |       |
| Ξ         |                                                            | G                                                                                                    |       |

#### 图 27 验证结果

(五) 电子印章管理

1.点击"印章列表"中的"更多",可以对电子印章进行停用/启用、注销管理。当印章到期后,续期按钮会变为蓝色,企业可以自行对电子印章进行续期(如图28)。停用/启用:当用户暂时不使用电子印章时,可以选择信用。当
 月户需要使用电子印章时,可以选择启用。注销:当印章信息发生变更时,对变更印章进行注销;当企业信息发生变更或企业注销时以及其他需要对印章进行注销的情况,对企业所属的印章进行注销。

| 山西省企业印章应用  | #管理平台                       |              |            |                     |          | ) श्रेव्यक     |
|------------|-----------------------------|--------------|------------|---------------------|----------|----------------|
| A 印度列表     | 印章列表                        |              |            |                     |          |                |
| A EDECTRON | 10000 A Engris Renzengen 55 | 1 <u>2</u>   |            |                     |          | ~              |
| a doer     | 印重名称                        | 企业名称         | 印重关型印重形式   | 影響時的                | 剩余时间 印重机 | 946 D          |
|            | 扬州大商路路和按有限公司财务专用重           | 扬州大雨哗哗刺技筹限公司 | 财务专用宣 手机印宣 | 2025-08-15 18:08:26 | 301天 正常  |                |
|            |                             |              |            |                     |          | #1祭 < 1 > 1 #冊 |
|            |                             |              |            |                     |          | 注例             |
|            |                             |              |            |                     |          |                |
|            |                             |              |            |                     |          |                |
|            |                             |              |            |                     |          |                |
|            |                             |              |            |                     |          |                |
|            |                             |              |            |                     |          |                |
|            |                             |              |            |                     |          |                |
|            |                             |              |            |                     |          |                |
|            |                             |              |            |                     |          |                |
|            |                             |              |            |                     |          |                |

#### 图 28 印章管理

(六)用户反馈

 在用户反馈中,点击"意见建议",可以对电子印 章应用领域等方面提出意见建议(如图 29)。

| 山西省电子印章系统  |             |                                  | 0                |
|------------|-------------|----------------------------------|------------------|
| 甲 信息公告     | 用户反馈 / 意见建议 |                                  |                  |
| 品 印题列表     |             |                                  |                  |
| ≗ 印章服务 ~   | *意见建议描述:    | 请他入达的意见建议,不通过300字                |                  |
| 辰 日志管理 · · |             |                                  |                  |
| 区 用户反馈     |             |                                  |                  |
| 意见研究       | 相关图片:       | 0/300<br>最多上传6张,支持格式PNG,JPG和JPEG |                  |
| 信息反馈       |             | +                                |                  |
|            |             | 上传文件                             |                  |
|            |             |                                  |                  |
|            |             | 展交                               |                  |
|            |             |                                  |                  |
|            |             |                                  |                  |
|            |             |                                  |                  |
|            |             |                                  |                  |
|            |             |                                  |                  |
| 7          |             | Geo. 10                          | <b>PP PP</b> (7) |
| <u>1</u>   |             | 中 *, 導 回                         | ▼ 🏭 💌            |

#### 图 29 意见建议

 在用户反馈中,点击"信息反馈",可以对在申领、 管理以及使用电子印章过程中,遇到的问题进行反馈,电子 印章系统运维人员收到信息反馈后将进行回复。在信息反馈 界面"历史反馈"中也可以看到自己的历史反馈记录(如图)

#### 30) 。

| 山西省电子印章系统                                                                                             |                                           |                                                | ۵. ····          |
|----------------------------------------------------------------------------------------------------|-------------------------------------------|------------------------------------------------|------------------|
| <ul> <li>田 信息公約</li> <li>▲ 印度列政</li> <li>▲ 印度列政</li> <li>▲ 印度形成</li> <li>〇 用作板積</li> <li>▲</li> </ul> | 川一松油 / 信息反馈<br>• 印度内部<br>• 印度内部<br>• 印度用法 |                                                |                  |
| <u>8868</u>                                                                                           | 相关团件:                                     | #\$£_1:fe3k, э3H%157NG, JPGKIJPEG<br>+<br><br> |                  |
| Ē                                                                                                    |                                           |                                                | S + •, • = ¥ # • |

图 30 信息反馈

二、"三晋通"(微信、支付宝)小程序申领流程

(一)系统登录

企业在"三晋通"小程序认证登录后,选择"我的-我的印章"可进入山西省电子印章系统,具体操作步骤如下:

1. 微信、支付宝搜索"三晋通",会出现"三晋通"小程序,点击即可进入"三晋通"小程序。

2. 进入"三晋通"小程序后,点击"我的"进入登录界面(如图 31),登录界面选择"法人登录"(如图 32),填写相关信息完成账号登录。如没有登录账号则点击注册,注册成功后进行登录。

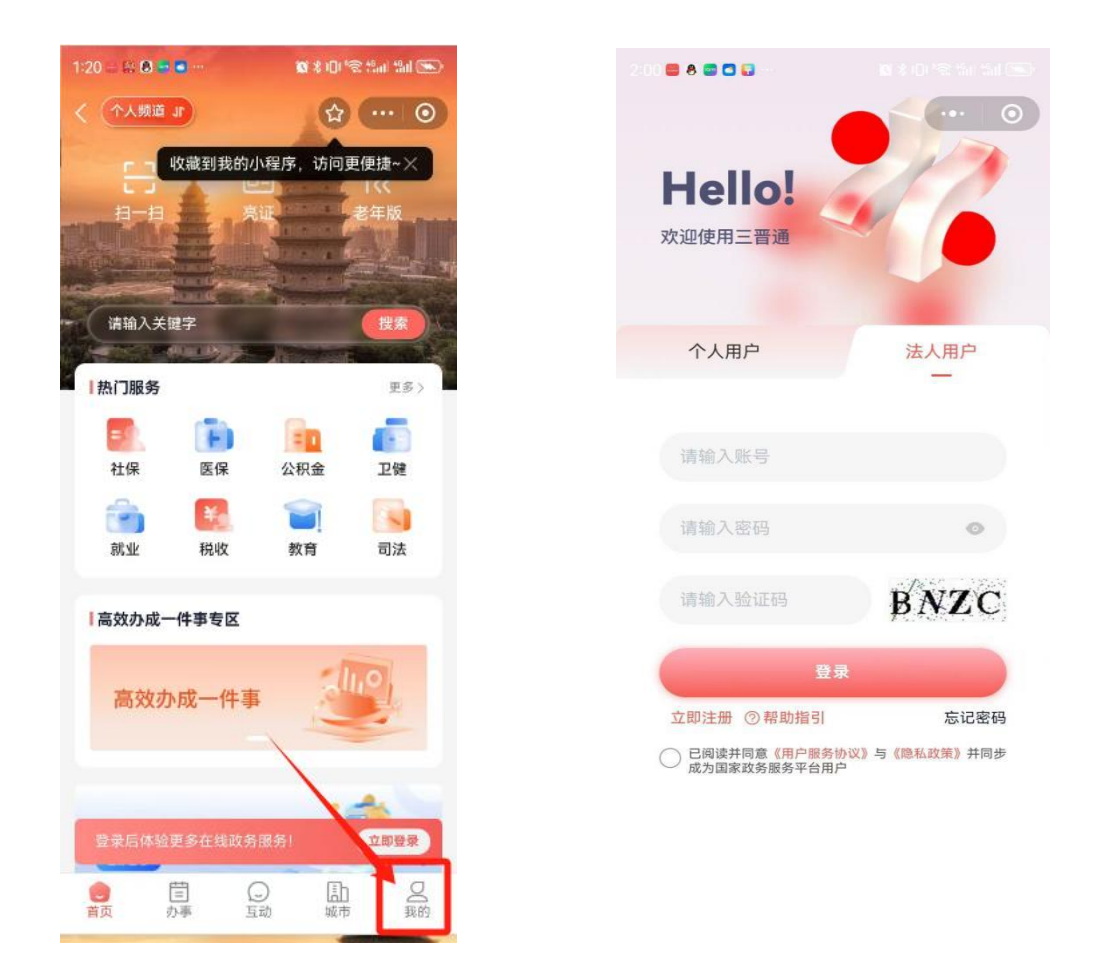

图 31 小程序

#### 图 32 登录界面

3.登录完成后,点击"我的",选择"我的印章"进入 "山西省电子印章系统"(如图 33),在电子印章系统可以 进行印章申请、印章领取、印章列表查看、文件验签、密码 管理等操作(如图 34)。

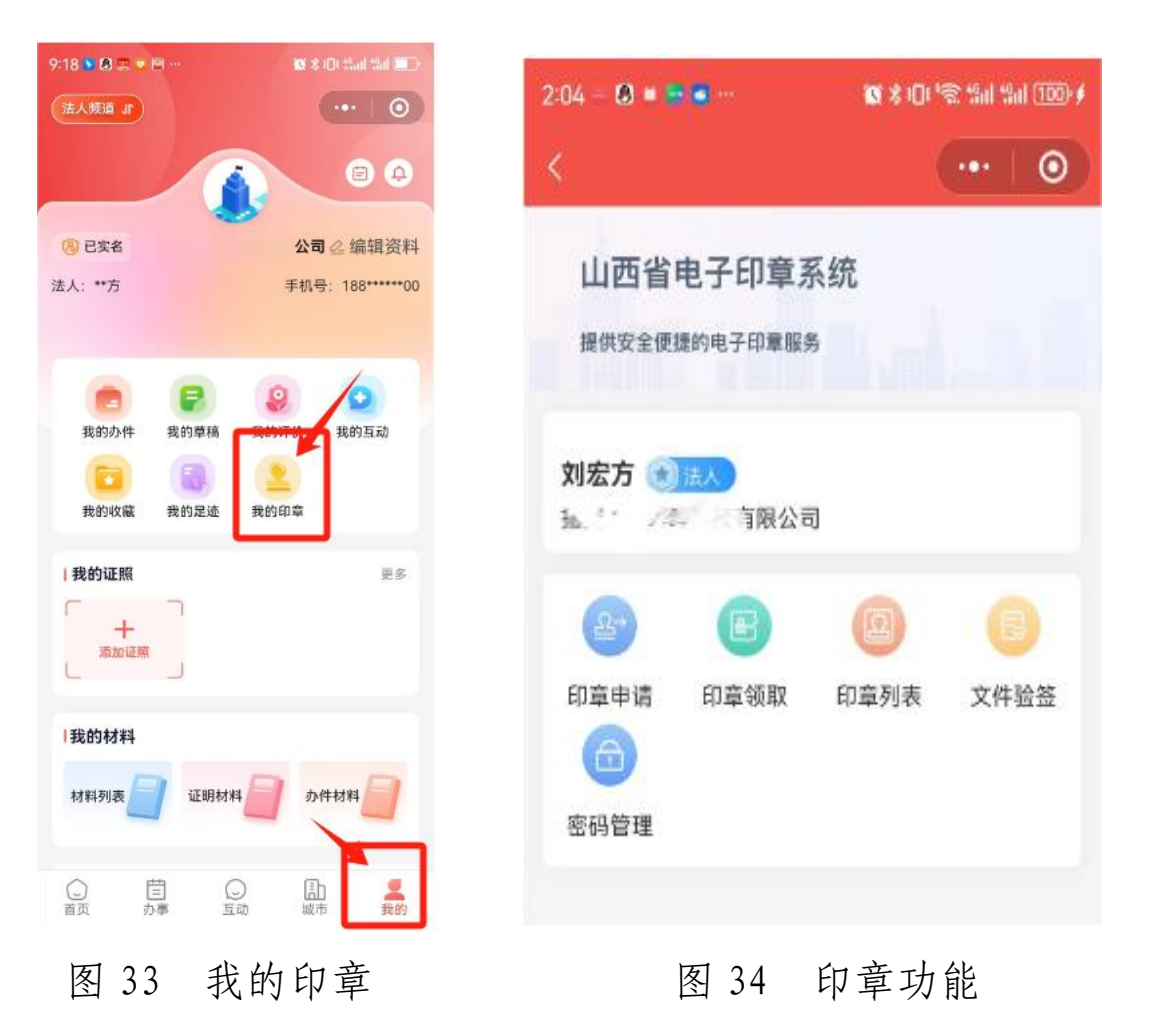

(二)信息公告

 进入电子印章系统,进入信息公告界面,点击相关 信息公告,在"信息公告详情"中下载《企业电子印章申领 操作手册》以及《山西省政务服务领域企业电子印章申请表》

(三) 电子印章申领

1.进入"我的印章",点击"印章领取"领取待领取的
 印章(如图 35),点击"领取"(如图 36),输入印章密
 码,点击"确定"(如图 37),印章即可领取成功(如图 38)。

| 2:04 - 🔕 🛎 🖷 🖨 … |           | <b>10</b> 1 % 101 * | 18 Mai 100 / |                |  |
|------------------|-----------|---------------------|--------------|----------------|--|
|                  |           |                     | •••          | 0              |  |
| 山西省              | 电子印章系     | 系统                  |              |                |  |
| 刘宏方 💌            | 法人        | 3                   |              |                |  |
| 印章申请             | い<br>印章领取 | 印章列表                | 文件           | <b>》</b><br>验签 |  |
| 密码管理             |           |                     |              |                |  |
|                  |           |                     |              |                |  |

图 35 印章领取

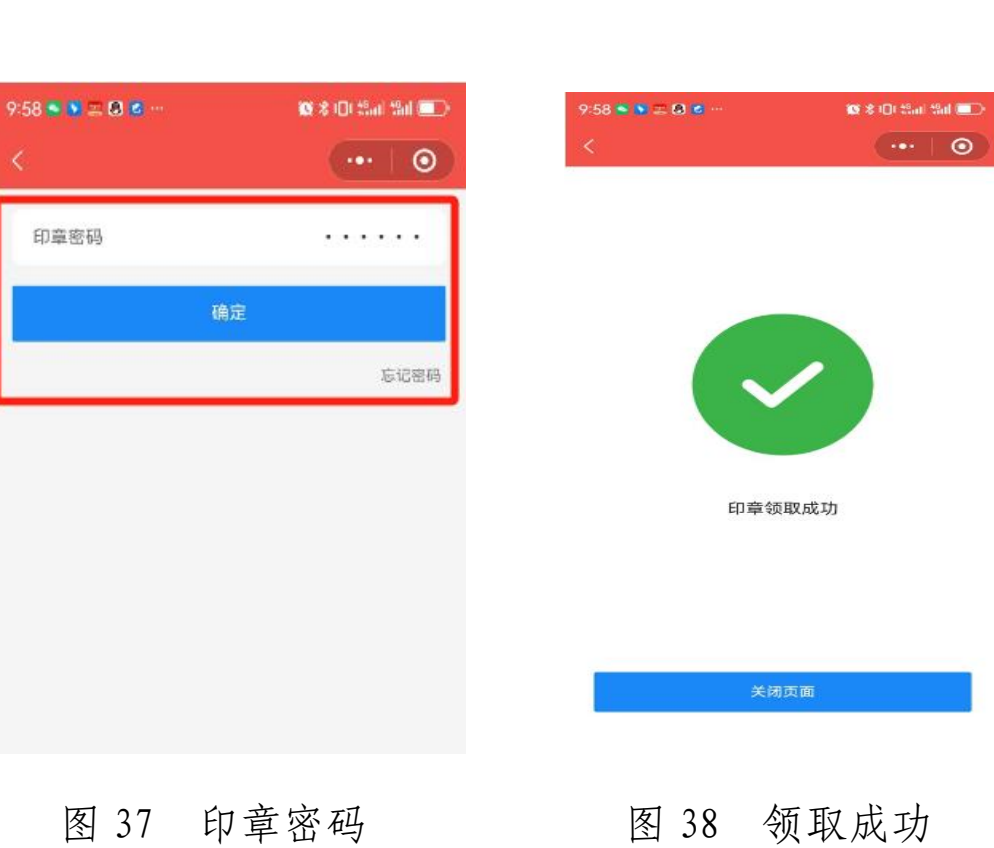

9:54 🔕 🏛 💽 🖄 👻 …

印章类型:合同专用章 申请人:刘\*\* 申请时间:2024-10-2\* 10 8 0 Sai Sai 💼

司合同专用章

10-21 09:53:5

图 36 领取

2. 如果"印章领取"中没有待领取的印章,根据实际情况,在《山西省政务服务领域电子印章申请表》中填写相关信息,加盖需申请电子印章的印模并签字盖章(可以申请的印章为:企业法定名称章、法定代表人名章、财务专用章、合同专用章),点击"印章申请"(如图 39),点击"上传申请表"上传带有印模的申请表(文件格式 PDF),点击"印模尺寸",根据实物印章印模尺寸大小,选择对应的印模尺寸,点击"提交申请"即可(如图 40)。

| 山西少中之印金玄海     | ••• 0     | <b>人</b><br>基本信息 | •••         |
|---------------|-----------|------------------|-------------|
| 山西少中之印音系统     |           | 基本信息             |             |
| 山西少中之印音玄体     |           |                  |             |
| 山市少山之口善玄が     |           | 单位名称             |             |
| 山四自电丁印早东约     | Æ         | 统一社会信用代码 913     | 2 • " • • • |
| 提供安全便捷的电子印章服务 |           | 行政区划             | 山西省 吕梁市 孝   |
|               |           | 印章信息             |             |
|               |           | 财务专用章            |             |
| 刘宏方 💿 法人      |           | ○ 手机印) 印章尺寸:     | 38*38 >     |
| A TA          | (a) (b)   |                  |             |
|               |           |                  |             |
| 印查申请 印章领取 日   | 1章列表 又件验签 |                  |             |
| 0             |           |                  |             |
| 密码管理          |           | 上传申请表 +          |             |
|               |           |                  |             |

图 39 印章申请

图 40 提交申请

3. 印章申请提交后,待材料审核完毕后,即可在"印章领取"中领取所申请的印章(如图 41),点击"领取"(如图 42),输入印章密码,点击"确定"(如图 43),印章即可领取成功(如图 44)。

| 2:04 - 🔕 = 🚍 🛋 |        | ø≭00'≋ | %al %al (100)∮ |
|----------------|--------|--------|----------------|
| <              |        | (      | ••             |
| 山西省电子          | 2-印章系统 |        |                |
| 刘宏方 💽 🖽        | t有限公司  | /      |                |
| 8              | B (    | 2      | B              |
| 印章申请           | 章领取 印章 | 詞表     | 文件验签           |
| 0              |        |        |                |
| 密码管理           |        |        |                |
|                |        |        |                |
|                |        |        |                |
|                |        |        |                |

| 9:54 🛯 🚍 🔊 🍳 👻 …      | 🔘 🕸 101 Stati Stati 💷 🤇 |   |  |
|-----------------------|-------------------------|---|--|
| <                     | ···   @                 | ) |  |
| 印章类型:合同专用章<br>申请人:刘** | 司合同专用章                  |   |  |
| 申请时间: 2024-10-21 09:  | 53:54                   | 1 |  |
| \$0.1                 | Ω.                      | I |  |
|                       |                         | J |  |
| -                     |                         | 1 |  |
|                       |                         |   |  |
|                       |                         |   |  |
|                       |                         |   |  |
|                       |                         |   |  |
|                       |                         |   |  |
|                       |                         |   |  |

图 41 印章领取

图 42 领取

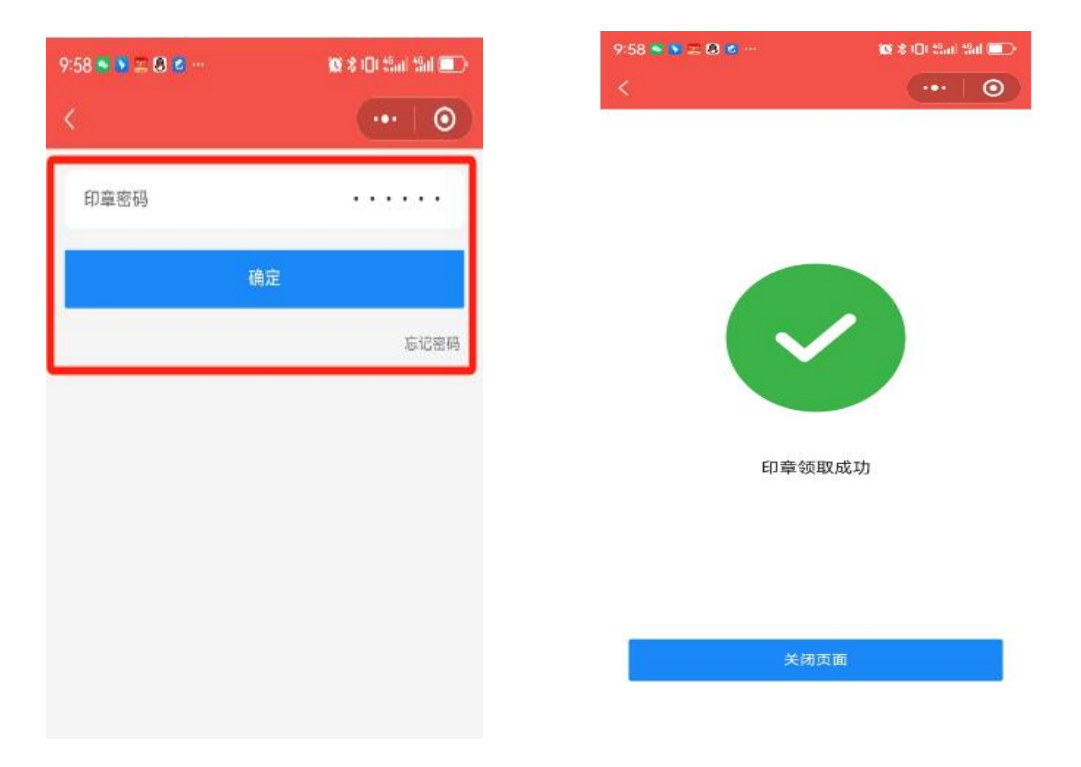

图 43 印章密码

图 44 领取成功

(三) 电子印章管理

1. 点击"印章列表"(如图 45),可以查看所申领的印章信息(如图 46),点击信息后边的"..."(如图 47),

# 即可对申领的印章进行停用/启用、注销管理(如图48)。

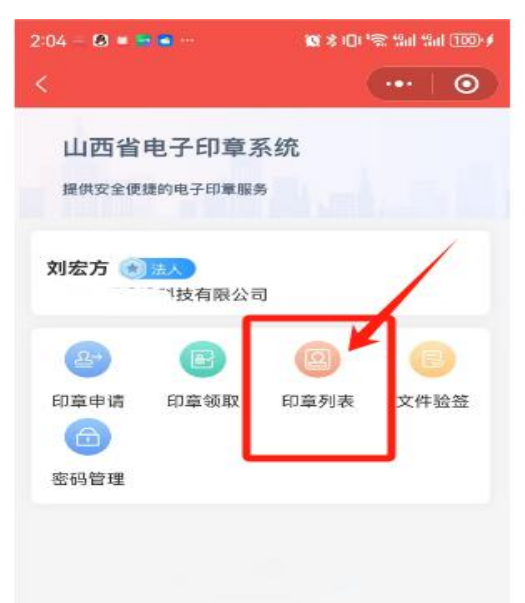

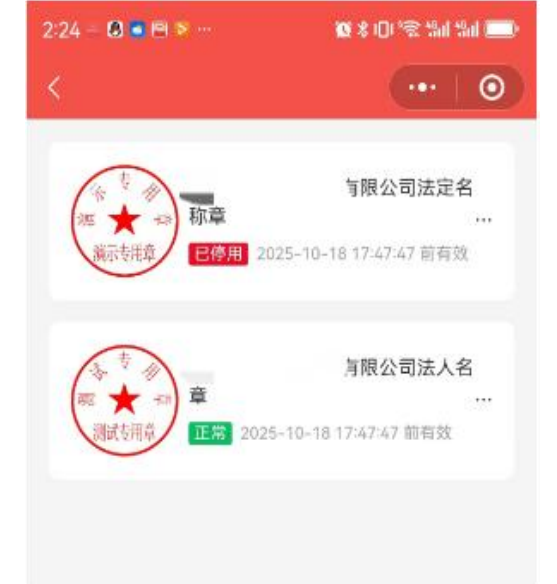

图 45 印章列表

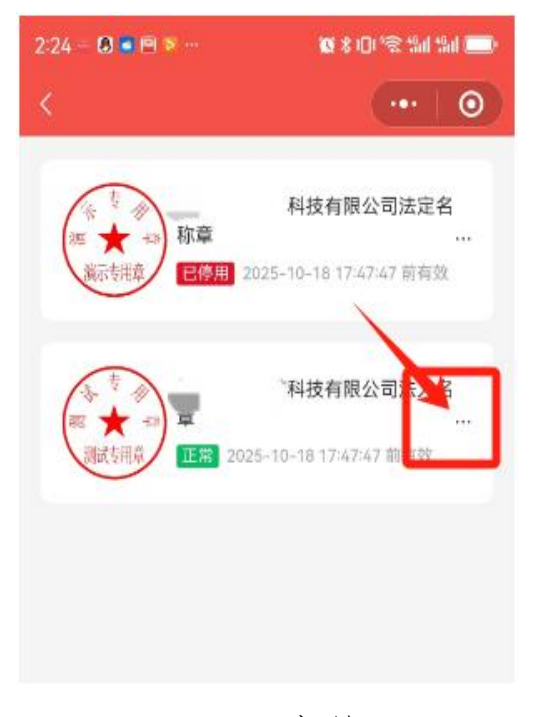

图 47 印章管理

图 46 信息查看

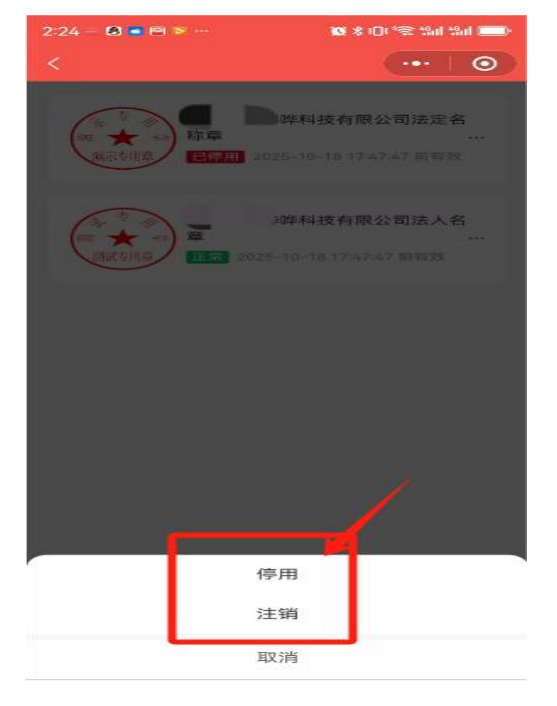

图 48 印章状态

(四) 文件验签

1. 点击"文件验签"(如图 49),可以对盖章后的 PDF/OFD 格式文件进行验签(如图 50),验证文件的完整性和印章/ 签章的有效性,验证成功展示验证内容(如图 51、52、53)。

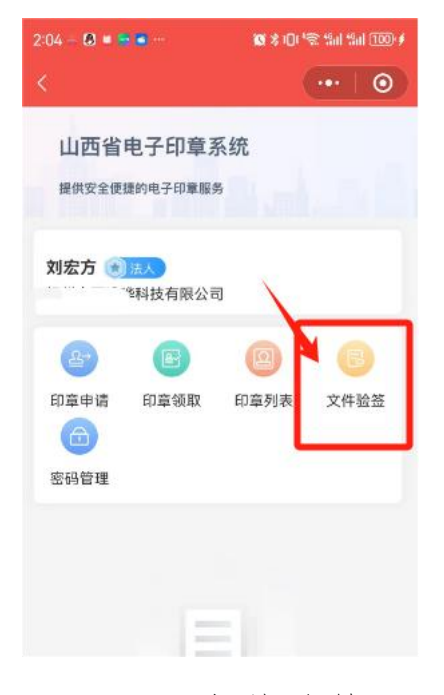

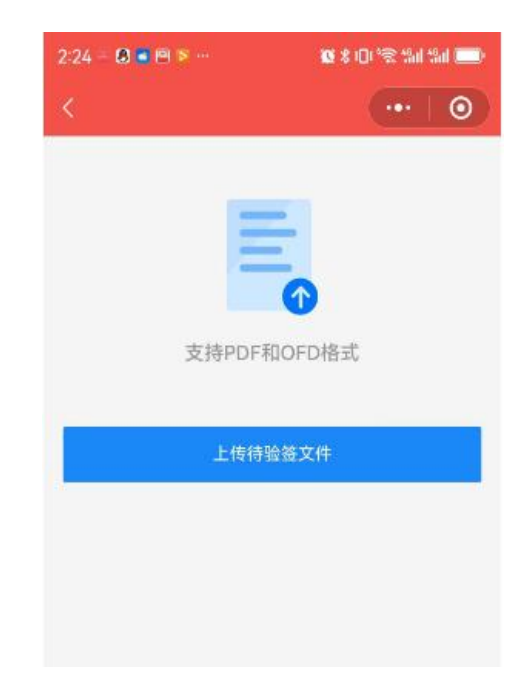

图 49 文件验签

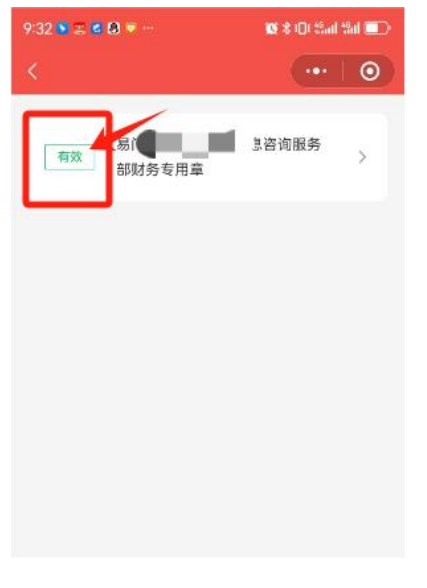

图 51 验证结果

图 50 上传文件

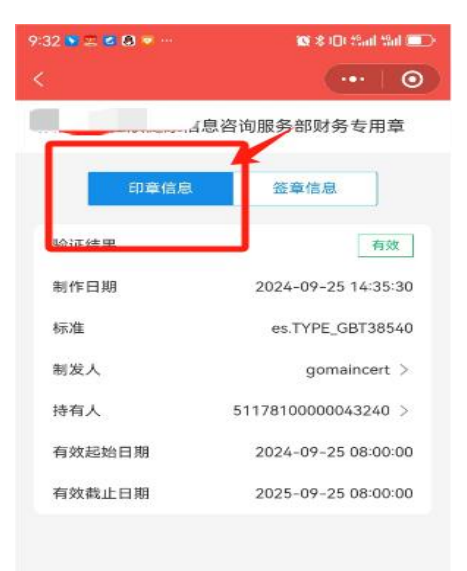

图 52 印章信息

| 9:32 🍋 🏛 📽 🔕 🔻 … | छ 🕸 (D) Sail Sail 💷 ) |
|------------------|-----------------------|
| <                | •••   ••              |
| 建康信              | 息咨询服务部财务专用章           |
| 印章信息             | 签章信息                  |
| 验证结果             | 有效                    |
| 签章日期             | 2024-09-25 14:37:22   |
| 签名算法标识           | 基于SM2算法和SM3算法<br>的签名  |
|                  |                       |
|                  |                       |
|                  |                       |
|                  |                       |

图 53 签章信息

(四) 密码管理

1. 点击"密码管理"(如图 54),可以对电子印章密码进行修改(如图 55)。

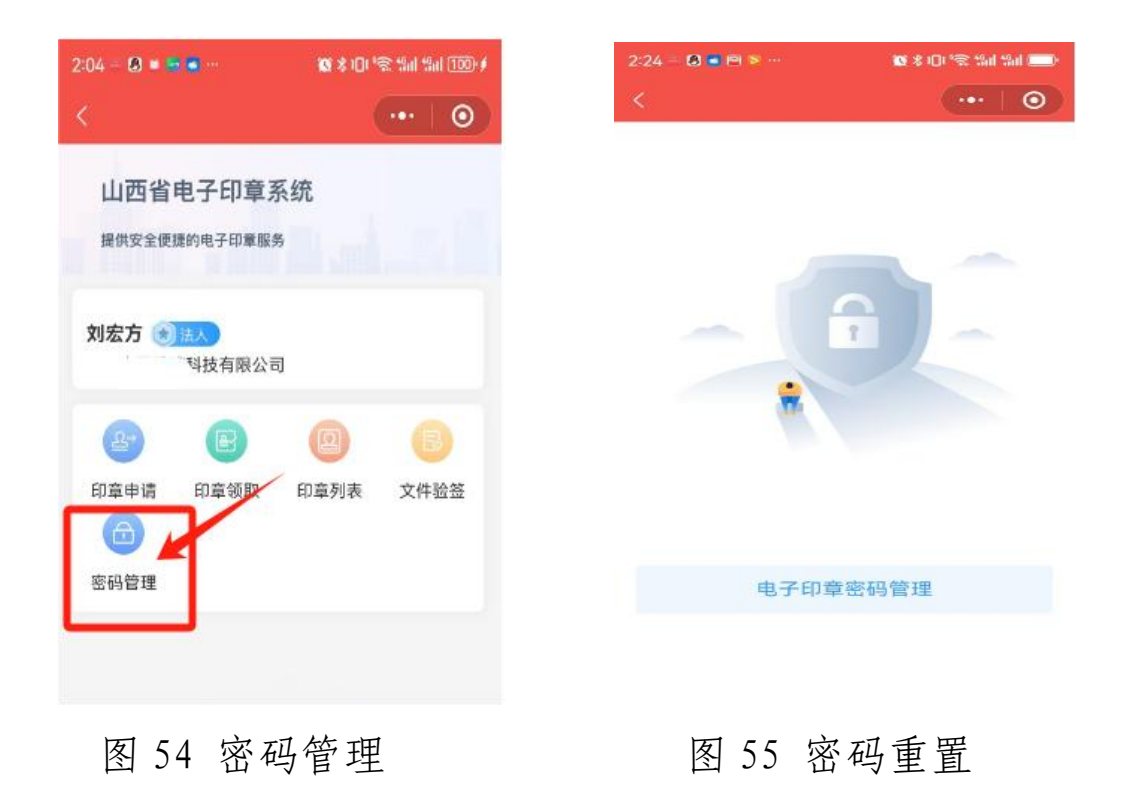